# iRecSpot-EF: Effective Sequence Based Features for Recombination Hotspot Prediction

Md Rafsan Jani, Md Toha Khan Mozlish, Sajid Ahmed, Niger Sultana Tahniat, Dewan Md Farid, and Swakkhar Shatadba

Department of Computer Science and Engineering, United International University, Dhaka, Bangladesh

## 1 Supplementary Information (Sp3): How does our web service work?

#### 1.1 Step #1:

Access the service by clicking the link at http://irecspot.pythonanywhere.com/. We will see the homepage.

# iRecSpot-EF Home Server Read Me Downloads Citation Contributors

# iRecSpot-EF: Effective Sequence Based Features for Recombination Hotspot Prediction

#### Abstract

In genetic evolution, meiotic recombination plays an important role. Recombination introduces genetic variations and is a vital source of biodiversity and appears as a driving force in evolutionary development. Local regions of chromosomes where recombination events tend to be concentrated are known as hotspots and regions with relatively low frequencies of recombination are called coldspots. Predicting hotspots and coldspots can enlighten structure of recombination and genome evolution. In this paper, we proposed a predictor, called iRecSpot-EF to predict recombination and cold spots. iRecSpot-EF uses a novel set of features extracted from the genome sequences. We introduce the frequency of *I*, *k*, *p*-mers in the sequence as features. After the feature extraction, the best features are selected using AdaBoost algorithm. We have selected logistic regression algorithm as the classification algorithm. iRecSpot-EF was tested on a standard benchmark dataset using cross-fold validation. It achieved an accuracy of 95.14% and area under Receiver Operating Characteristic curve (auROC) of 0.985. The performance of iRecSpot-EF is significantly better than the state-of-the-art methods.

Figure 1: Home Page

#### 1.2 Step #2:

Click on the 'Server' button on the top menu or go to this link http://irecspot.pythonanywhere.com/ server. We will see the server page.

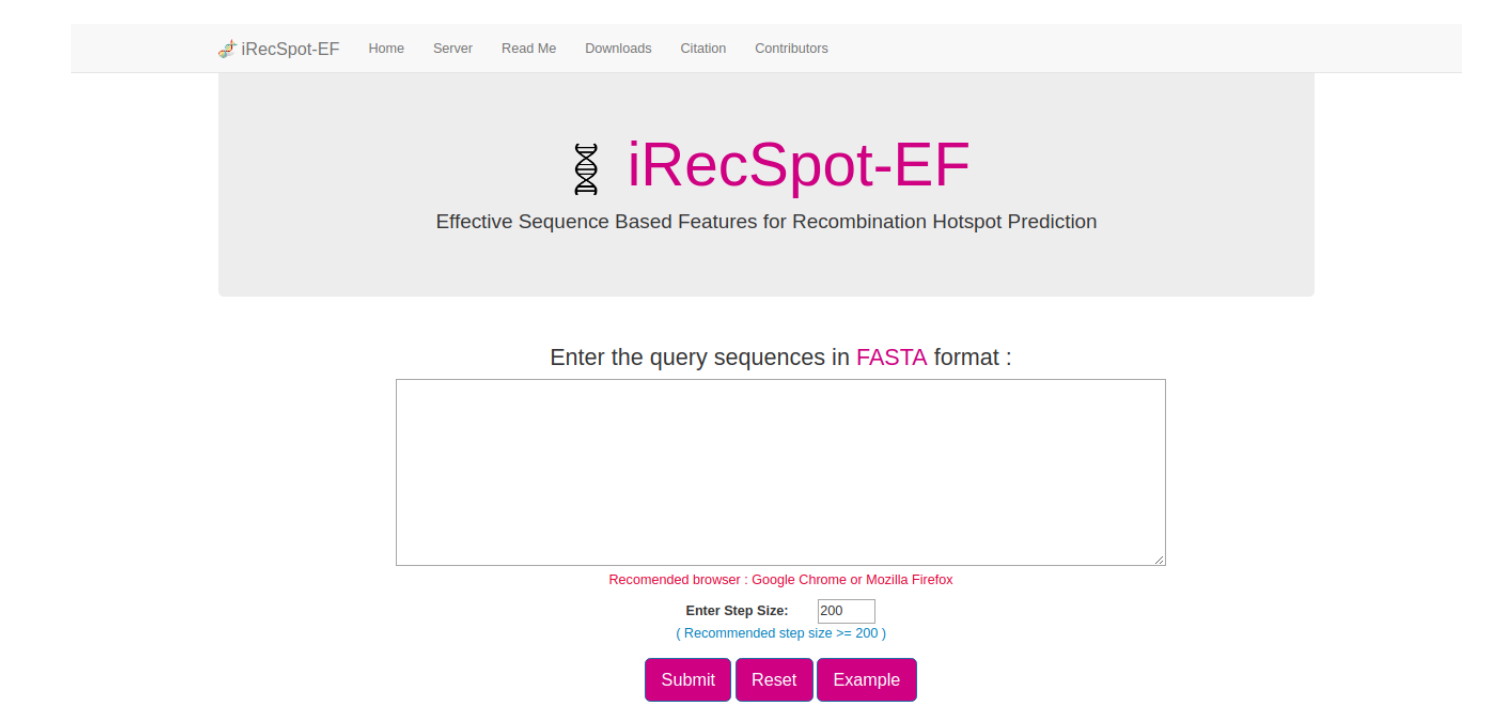

Figure 2: Server Page

#### 1.3 Step #3:

Once in the server page, either type or copy and paste the query DNA sequence into the input box. The input sequence should be in the FASTA format. A sequence in FASTA format consists of a single initial line beginning with the symbol '>' in the first column, followed by lines of sequence data in which nucleotides are represented using single-letter codes. Except for the mandatory symbol '>', all the other characters in the single initial line are optional and only used for the purpose of identification and description. The sequence ends if another line starting with the symbol '>' appears; this indicates the start of another sequence. Example sequences in FASTA format can be seen by clicking on the Example button right above the input box.

#### 1.4 Step #4:

Users are able to set the step size which denotes length of the sub-sequences of interest. The predictor predicts the type (hotspot, coldspot or none) for each sub-sequence according to the selected step size. Example: if sequence length is 519 and step size is 200, then the model will predict the types of three sub-sequences. First one ranging from position 1 to 200 of the input sequence, the second one from position 201 to 400 and the third one from 401 to 519.

| at iRecSpot-EF Home Server Read Me Downloads Citation Contributors                                                                                                    |  |
|----------------------------------------------------------------------------------------------------|--|
| Effective Sequence Based Features for Recombination Hotspot Prediction                                                                                                    |  |
| Enter the query sequences in FASTA format :<br>>YDL087C 1.67<br>ATGTCAACTATGTCAACGCCTGCCGCAGAACAACGCAAACTCGTCGAACAGGCTGATGGGCAGGAC<br>TTCAGTTTCCGCCACACAGGTATTCGCATCAAAAAAGAGACCTCGGACTACACGATCCAAGATC<br>TGCAAGTCATCTGTTGGCGAGTGCCCCCTACGACCAGGGCCAACAGAGCCTGGGA<br>AAATGCCCCGCCAGATGCATCTACCAAGCATAAAATTCAGTACGAGAGAGGGCCAAGCAGGGCCAAA                                                                                                    |  |
| ACGTTTCCCGAATTCGAAAGAGAATATCTGGCCATTCTATCTGGGTGTTAATGAGTGTAATGGC<br>CAGATATCCGTAGCACTACAAAATCTAAAACACACCCCCTGAGAACGAATGAAGATTCAGCAGGTT<br>ACCGAAGAACTAGATGTCTTGGACGTGCGGGCCAAGGGCAAGAGAGATTGATCTTTAATT<br>CCTGCAGATGAAGTCAGTATGGGTATGCTACAGCACGCAAAGGACTGATTACTAAAAGG<br>AAAGAAGTTGCAAAACGTGTACGAAACATACAGAAAACGTGGGCCCAGGGCCCAGCACAAGGTA<br>Recomended browser : Google Chrome or Mozilla Firefox<br>Enter Step Size: 200<br>(Recommended step size > 200)<br>Submit Reset Example |  |

Figure 3: Enter FASTA and step size

### 1.5 Step #5:

Click on the 'Submit' button for predictions. Please wait, the system will take some time to generate results.

| 🛫 iRecSpot-EF | Home | Server | Read Me | Downloads | Citation | Contributors |  |
|---------------|------|--------|---------|-----------|----------|--------------|--|
|---------------|------|--------|---------|-----------|----------|--------------|--|

## Results

| FASTA: >YDL087C 1.67 Result Visualization |           |                |                |                  |  |  |  |  |
|-------------------------------------------|-----------|----------------|----------------|------------------|--|--|--|--|
|                                           | Position  | Predicted Type | Probability    | Sequence Details |  |  |  |  |
| 1                                         | 1 - 200   | hotspot        | 0.957988204916 | Sequence Details |  |  |  |  |
| 2                                         | 201 - 400 | None           | 0.525209029969 | Sequence Details |  |  |  |  |
| 3                                         | 401 - 600 | hotspot        | 0.896245125194 | Sequence Details |  |  |  |  |
| 4                                         | 601 - 773 | None           | 0.664904784768 | Sequence Details |  |  |  |  |
| FASTA: >YDR163W 0.82 Result Visualization |           |                |                |                  |  |  |  |  |
|                                           | Position  | Predicted Type | Probability    | Sequence Details |  |  |  |  |
| 1                                         | 1 - 200   | coldspot       | 0.772002728263 | Sequence Details |  |  |  |  |
| 2                                         | 201 - 400 | None           | 0.672076476888 | Sequence Details |  |  |  |  |
| 3                                         | 401 - 519 | None           | 0.592098291188 | Sequence Details |  |  |  |  |

Figure 4.1: Predictions for respective sub-sequences

Note that each of the predictions is accompanied by the corresponding probability for the predicted class which can be interpreted as prediction-confidence.

#### 1.5.1 Step #5.1:

Click 'Result visualization' to see the sequence details.

| 🧈 iRecSpo                                    | t-EF                                     | Home                                        | Server                                       | Read Me                                    | Downloads                           | Citation                                 | Contributors                                            |  |
|----------------------------------------------|------------------------------------------|---------------------------------------------|----------------------------------------------|--------------------------------------------|-------------------------------------|------------------------------------------|---------------------------------------------------------|--|
| Result visualization of FASTA: >YDL087C 1.67 |                                          |                                             |                                              |                                            |                                     |                                          |                                                         |  |
| Postion                                      | Hots                                     | pot Color:                                  | -                                            | Coldspot Col                               | or:                                 | None Type Co                             | lor:                                                    |  |
| 1 - 200                                      | ATG<br>AGG<br>TCC/<br>AAC/               | ICAACTAT<br>ACTTCAG<br>AGATCTC<br>AGAGCCTC  | GTCAACG<br>ITTCCGCC<br>GCAAGTCA<br>GGGAAAAT  | CCTGCCGCA<br>CACAACAGGT<br>TACCTTGTT(<br>G | GAACAACG<br>ATTCGCATC<br>GGCGAGTG   | CAAACTCGTC<br>CAAAAAAGAGA<br>CCCCTACGAC  | GAACAGCTGATGGGC<br>ICCTCGGACTACACGA<br>CTGTTTCAGGGCACC  |  |
| 201 - 400                                    | CCC<br>ACG<br>TGG<br>AGC                 | GCAGATG<br>ITTCCCG<br>CCAGATA<br>AGGTTAC    | CATCTTAC<br>AATTCGAA<br>TCCGTAGC<br>CGAAGAAC | CAAGCATAA<br>AGAGAATAT<br>CACTACAAAA       | AATTCAGTA<br>CTGGCCATT<br>TCTAAAACA | CGAGAGAGAGG<br>CTATCTCGGT<br>CACCGCTGAG  | GTCAAGCAGGGCAAA<br>TGTTAATGAGTGTAA<br>GAACGAATGAAGATTC  |  |
| 401 - 600                                    | TAG/<br>AGA <sup>T</sup><br>AAG/<br>GTT/ | ATGTCTTC<br>IGAAGTC/<br>AGTTGC/<br>ACAGGTTT | AGACGTGO<br>AGTATGGO<br>AAAACGTG<br>TGCGAGG  | CGGATAGGC<br>TATGCTACA<br>TACGAAACA<br>TG  | CAATGGGAC<br>GCAGTCAA/<br>TACAGAAAA | CAAGAGATTGA<br>ATTACAAGAAC<br>CGTGGGCCAC | ATTCTTTAATTCGTGC<br>CTGATTAGTAAAAGGA<br>GAGCGCCCAGCAAAA |  |
| 601 - 773                                    | TGTO<br>AGA<br>ACA                       | GGGGCAT<br>ITCATCTO<br>ACTAACGO             | CCTATCG<br>GATATGT<br>CAGCAAGA               | CGTTTAGATA<br>CAAGATGAG<br>CAGCTACTA       | ACAGACAGA<br>AGAGGATTA<br>CACTACCCG | AGGCTTGCTG<br>ATGATCGGCT<br>AGAAGACGCT   | ACCACTTCTTGGGGA<br>AATGAAGAATAACCGG<br>ITGTGTA          |  |

Figure 4.2: Results visualization